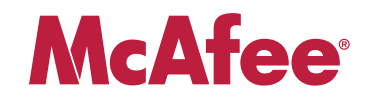

# **Quick Start** McAfee<sup>®</sup> Firewall Enterprise, Multi-Firewall Edition (2150F VX)

This Quick Start explains the high-level steps for setting up the Firewall Enterprise, Multi-Firewall Edition (2150F VX). Refer to the *McAfee Firewall Enterprise, Multi-Firewall Edition (2150F VX) Product Guide* for detailed setup instructions.

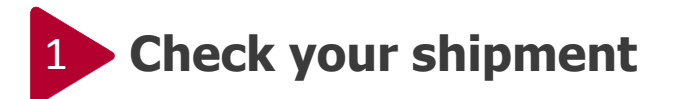

Make sure you received:

- 2150F VX appliance (models vary)
- Media and documentation:
  - Activation Certificates
  - Firewall Enterprise Virtual Appliance DVD
  - VMware ESXi 4.0 Installation CD
- · Power cords
- Rack mount kit

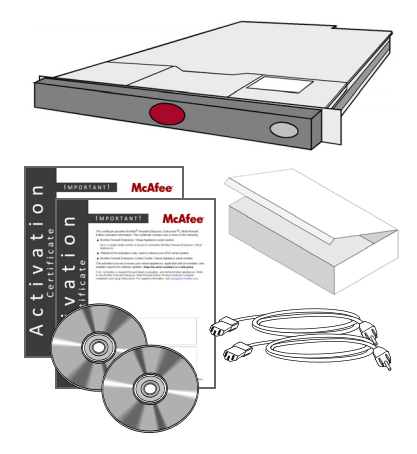

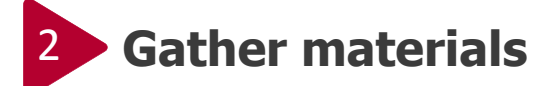

#### You must provide:

- · Management system that meets these requirements:
  - OS Windows XP Pro SP2 or later, or Windows Vista
  - **CPU** Intel Pentium 4 (3.0 Ghz minimum)
  - **Memory** 2 GB recommended (1GB minimum)
  - Drives 300 MB of available disk space, DVD-ROM drive, and USB port
  - Display 1024 x 768 or higher
  - NIC Access to network hosting your firewall
- VGA Monitor
- USB Keyboard, or USB to PS2 adapter
- Network cables (CAT 5 or higher)

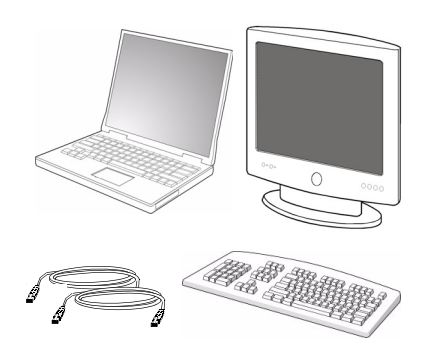

# 3 Plan your network configuration

Plan how your network will be arranged, noting the following:

- Each Firewall Enterprise (Sidewinder<sup>®</sup>), Virtual Appliance can be connected to up to ten virtual switches.
- Each virtual switch can be connected to a physical adapter.
- · Each virtual switch can be assigned one or more port groups.
- · Virtual machines are connected to virtual switches using these port groups.

Note: See the Product Guide for a discussion of deployment scenarios.

Complete the remaining steps of this Quick Start based on your planned network configuration.

• If your configuration does not incorporate the Firewall Enterprise Control Center (*CommandCenter*<sup>™</sup>), Virtual Appliance, complete step 4 through step 8.

• If you will be managing some or all of your virtual firewalls with the Firewall Enterprise Control Center, Virtual Appliance, complete step 4 through step 10.

## Power on the appliance

### Configure ESXi management settings

- a. Connect the appliance to a power source, monitor, and keyboard.
- **b.** Connect the Ethernet port **Gb 1** to the network from which you will manage ESXi on the 2150F VX appliance.
- c. Turn on the appliance.

### **Ensure BIOS settings are optimized**

- a. Press F2 to enter System Setup.
- b. Under Processor Settings, set all settings to Enabled.
- c. Under Integrated Devices, set I/OAT DMA Engine to Enabled.
- d. Save the changes and exit.

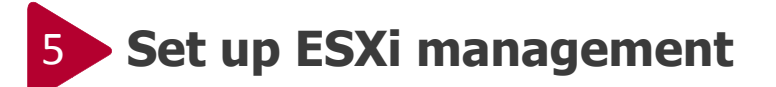

### **Configure ESXi management settings**

When the status screen appears:

- a. Press F2 to enter the configuration menu.
- b. Select Configure Root Password, and set your administrative password.
- c. Select Configure Management Network, and configure the ESXi management network interface.

### Install the ESXi management tools

Install the VMware Infrastructure Client on a Windows system in the private management network that you connected to the appliance.

- a. In a web browser, navigate to the URL shown on the console of the 2150F VX appliance.
- b. Click Download VMware vSphere Client.
- c. When the download is complete, install the VMware vSphere Client.
  Note: On the Custom Setup window of the installation wizard, select Install VMware vSphere Update Service.
- **d.** Start the VMware vSphere Client, and connect to the 2150F VX appliance.

# 6 Configure your virtual network

Create the virtual switches that the Firewall Enterprise, Virtual Appliances and the Firewall Enterprise Control Center, Virtual Appliance will connect to. For each virtual switch:

- a. In the VMware vSphere Client, on the Configuration tab, click Networking, and then click the Add Networking link (beneath the Configuration tab). The Add Network Wizard appears.
- b. Select Virtual Machine and click Next. The Network Access window appears.
- **c.** Select or create the virtual switch that will handle network traffic for this connection, enable or disable network adapters as needed, then click **Next**. The Connection Settings window appears.
- d. In the Port Group Properties area, enter a **Network Label**, then click **Next**. The Ready to Complete window appears.
- e. Verify the virtual switches are configured correctly, then click Finish.

### 7 Configure each Firewall Enterprise, Virtual Appliance

For each Firewall Enterprise, Virtual Appliance in your virtual network:

- a. In the VMware vSphere Client, select the virtual firewall.
- **b.** On the Getting Started tab, click **Edit virtual machine settings**. The Virtual Machine Properties window appears.
- c. Select Network Adapter 1. Map the network adapter to the desired Network Connection, and make sure the Connect at power on checkbox is selected. Click OK.
- d. Repeat step c for Network Adapters 2-10 as needed.
- e. On the Getting Started tab, click **Power on this virtual machine** to start the Firewall Enterprise, Virtual Appliance.
- f. Select the Console tab. After startup is complete, the Quick Start Program appears.
- g. Click anywhere inside the console window and press Enter.
- **h.** Complete the Quick Start Program by entering the requested information. Note: Do NOT auto-register your virtual firewalls to the Control Center at this time.

## 8 Install the Firewall Enterprise management software

### **Install the Firewall Enterprise Admin Console**

- a. Insert the Firewall Enterprise Virtual Appliance DVD.
- **b.** In the *McAfee\_Firewall\_Enterprise\_70102\_OVF\_Virtual\_Appliance.zip* file, double-click the *Admin\_Tools\_70102\_Setup.exe* file. The Welcome window appears.
- c. Follow the on-screen instructions to complete the installation. Use the default settings.

You can now start managing your virtual firewalls. Refer to the *McAfee Firewall Enterprise (Sidewinder) Setup Guide* for post-setup tasks.

### **Install the Control Center Client Suite**

If you will be managing some or all of your virtual firewalls with the Control Center:

- a. Insert the Firewall Enterprise Virtual Appliance DVD.
- **b.** In the *McAfee\_Firewall\_Enterprise\_Control\_Center\_40004\_OVF\_Virtual\_Appliance.zip*, double-click the *setup.exe* file. The Welcome window appears.
- c. Follow the on-screen instructions to complete the installation. Use the default settings.

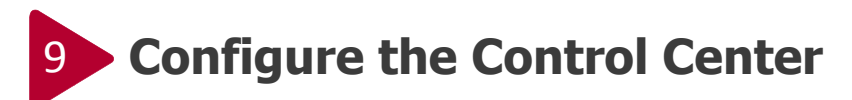

- a. In the VMware vSphere Client, select the Control Center.
- **b.** On the Getting Started tab, click **Edit virtual machine settings**. The Virtual Machine Properties window appears.
- c. Select Network Adapter 1. Map the network adapter to the desired Network Connection, and make sure the Connect at power on checkbox is selected. Click OK.
- d. On the Getting Started tab, click **Power on this virtual machine**.
- e. Select the Console tab. A Configuration file not found message appears.
- f. Click anywhere inside the console window, then press m to configure the Control Center manually.
- g. Complete the initial configuration process by entering the requested information.

## 10 Enable Control Center management

### **Register your virtual firewalls with the Control Center**

For each virtual firewall in your virtual network:

- a. Using the McAfee Firewall Enterprise Admin Console, connect to the virtual firewall.
- b. Select Maintenance > Control Center Registration.
- c. Specify the host name and IP address of the Control Center.
- d. Click Register with the Control Center Now. An authentication window appears.
- e. Enter the Control Center administrator username and password, then click OK.

### Add your virtual firewalls to the Control Center

- a. Using the Control Center Configuration Tool, connect to the Control Center.
- b. Right-click Firewalls, then select Add Object.
- c. Right-click anywhere on the Retrieval Items tab, then select Unselect All.
- d. Click OK. The Control Center attempts to connect to the firewall.
- e. Verify communication between the firewall or cluster and the Management Server. From the Reports menu, select **Firewall Status** and verify that a green light appears next to the firewall.
- f. After a connection has been established, expand the **Firewalls** node.
- g. Retrieve the necessary objects:
  - i. Right-click the firewall that you added, then select **Retrieve Firewall Objects**. The Firewall Retrieval Options window appears.
  - ii. Right-click anywhere in the Retrieval Item Description column heading, then select Select All.
  - iii. Click OK. A system update message appears.
  - iv. Click Yes. The Control Center initiates a connection with the firewall and retrieves the selected items.

For additional information, refer to the following documents:

- McAfee Firewall Enterprise, Multi-Firewall Edition (2150F VX) Product Guide
- McAfee Firewall Enterprise (Sidewinder) Administration Guide
- McAfee Firewall Enterprise Control Center (CommandCenter) Administration Guide.

Visit mysupport.mcafee.com for product documentation, announcements, and support.

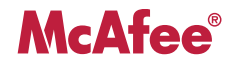

Copyright © 2009 McAfee, Inc. All Rights Reserved.

No part of this publication may be reproduced, transmitted, transcribed, stored in a retrieval system, or translated into any language in any form or by any means without the written permission of McAfee, Inc., or its suppliers or affiliate companies.